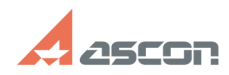

## Э пическая шина как аппарат

## 06/02/2025 18:09:08

| электри                                                                                                    | ческая шина как аннарат                                                                                                    |                                                                                                    |                     | 06/02/2025 18:09:08 |
|----------------------------------------------------------------------------------------------------|----------------------------------------------------------------------------------------------------|----------------------------------------------------------------------------------------------------|---------------------|---------------------|
|                                                                                                    |                                                                                                    |                                                                                                    |                     | FAQ Article Print   |
| Category:                                                                                                    | База знаний (FAQ)::Программное<br>обеспечение::КОМПАС-Электрик                                                                                                    | Last update:                                                                                                   | 05/13/2025 10:10:52 |                     |
| State:                                                                                                    | public (all)                                                                                                    |                                                                                                    |                     |                     |
|                                                                                                    |                                                                                                    |                                                                                                    |                     |                     |
| Keywords                                                                                                    |                                                                                                    |                                                                                                    |                     |                     |
| электрическая ши                                                                                                    | на                                                                                                    |                                                                                                    |                     |                     |
| Problem (public                                                                                                    | c)                                                                                                    |                                                                                                    |                     |                     |
| Как изобразить ши<br>комплектующим?                                                                                                    | ину на ЭЗ, чтобы она попала в отчеты по соединениям и                                                                                                    | 1                                                                                                    |                     |                     |
| Solution (public                                                                                                    | c)                                                                                                    |                                                                                                    |                     |                     |
| Графика, отобраз<br>себя аналогично п<br>соединение в сист<br>открыв в проекте и<br>соединения Аппар<br>только напрямую и<br>Для того, чтобы с<br>отражаться в Свод<br>соединениям) мож<br>электроаппарат. Т<br>объект. Кроме отч<br>Перечне элементо<br>Сохранить в базу<br>зависимости от тю | женная на схеме при помощи команды Электрическая и<br>кростой линии электрической связи. Реальное физическа<br>теме на такую шину не формируется. Убедиться в этом и<br>Сводную таблицу соединений. В ней не будут присутсті<br>юат - ШИНА - Аппарат, соединения будут строиться систе<br>между аппаратами.<br>системой формировалось реальное соединение, которое<br>дной таблице соединений (и соответственно в отчетах г<br>кно сохранить в базу данных электрическую шину как о<br>Гогда шина будет вести себя в проекте, как реальный ф<br>нетов по соединениям, данные о такой шине могут отоб<br>ра, Спецификации и прочих отчетах по комплектующим.<br>и дальных электрическую шину можно различными спосо<br>небований Например: | шина ведет<br>ое<br>можно<br>вовать<br>емой<br>е будет<br>то<br>тдельный<br>изический<br>ражаться в<br>бами, в |                     |                     |
| Вариант 1                                                                                                    | еовании. папример.                                                                                                    |                                                                                                    |                     |                     |
| При этом способе<br>электроаппарат с<br>собой прямоуголы<br>прямоугольник с в<br>наносятся текстов                                                                                                    | е электрическая шина сохраняется в базу данных, как<br>разным количеством зажимов. УГО такой шины может г<br>ный контур, внутри которого размещены точки (зажимь<br>ыводами, для подключения линий электрических связе<br>вые поля: БЦО и номера зажимов (рис. 1).                                                                                                    | представлять<br>ы) или<br>й. На УГО                                                                            |                     |                     |
| Рис.1.                                                                                                    |                                                                                                    |                                                                                                    |                     |                     |
| При сохранении У<br>шаге указания ном<br>узел, если маркир<br>одинаковой. Или о<br>подключенным к р                                                                                                    | УГО шины в базу данных с помощью Мастера сохранени<br>меров зажимов, отключите опцию УГО разрывает потен<br>овка всех проводов, подключенных к зажимам шины, д<br>оставьте опцию включенной, чтобы потенциальным узла<br>разным зажимам шины, назначалась разная маркировка                                                                                                    | ия УГО, на<br>циальный<br>олжна быть<br>ам,<br>а (рис. 2).                                                     |                     |                     |
| Рис.2.                                                                                                    |                                                                                                    |                                                                                                    |                     |                     |
| Создайте в базе и<br>ним УГО (рис. 3).                                                                                                    | данных комплектующих электроаппарат «Шина» и закр                                                                                                    | епите за                                                                                                    |                     |                     |
| Рис. 3.                                                                                                    |                                                                                                    |                                                                                                    |                     |                     |
| При необходимос<br>например, 3, 6, 9, 3                                                                                                    | сти можно создать несколько УГО с разным количеством<br>12 (рис. 4).                                                                                                    | ч зажимов,                                                                                                    |                     |                     |
| Рис.4.                                                                                                    |                                                                                                    |                                                                                                    |                     |                     |
| После добавлени<br>работать, как с лю<br>УГО шины, вставля<br>зажимов (рис.5).                                                                                                    | ия УГО шины и электроаппрата в базу данных, с шиной м<br>обым другим электроаппаратом. При необходимости, в с<br>енного в схему, можно отключить видимость БЦО и ном                                                                                                    | можно<br>свойствах<br>еров                                                                                     |                     |                     |
| Рис.5.                                                                                                    |                                                                                                    |                                                                                                    |                     |                     |
| При подключени<br>соединения будут                                                                                                    | и линий связи от зажимов других аппаратов к шине, эти<br>г отражаться в Сводной таблице соединений (рис.6).                                                                                                    | n                                                                                                    |                     |                     |
| Рис.6.                                                                                                    |                                                                                                    |                                                                                                    |                     |                     |
| Вариант 2 — Шина                                                                                                    | а в виде перемычки (или линии связи)                                                                                                    |                                                                                                    |                     |                     |
| Если вариант изоб<br>громоздким, можн                                                                                                    | бражения шины в виде прямоугольника с зажимами Ван<br>ю добавить УГО шины для схем принципиальных разнес<br>еремычки (или линии с зажимами) (рис. 7.8)                                                                                                    | м покажется<br>сенным                                                                                          |                     |                     |
| Рис 7                                                                                                    |                                                                                                    |                                                                                                    |                     |                     |
| Рис. 8.                                                                                                    |                                                                                                    |                                                                                                    |                     |                     |
| После вставки УГ                                                                                                    | О такой шины в схему ЭЗ можно отключить видимость                                                                                                    | БЦО и                                                                                                    |                     |                     |
| номеров зажимов                                                                                                    | (рис. 9).                                                                                                    |                                                                                                    |                     |                     |
| Рис.9.                                                                                                    |                                                                                                    |                                                                                                    |                     |                     |
| Шину в виде лин<br>проведенную меж                                                                                                    | ии можно вставить в схему на линию электрической свя<br>ду аппаратами (рис. 10).                                                                                                    | ази,                                                                                                    |                     |                     |
| Рис. 10.                                                                                                    |                                                                                                    |                                                                                                    |                     |                     |

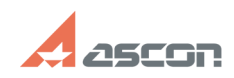

06/02/2025 18:09:08

## Электрическая шина как аппарат

В обоих случаях шина будет участвовать в соединениях, отражаемых в Сводной таблице соединений (рис. 11), а также в отчетах по соединениям.

Рис. 11.